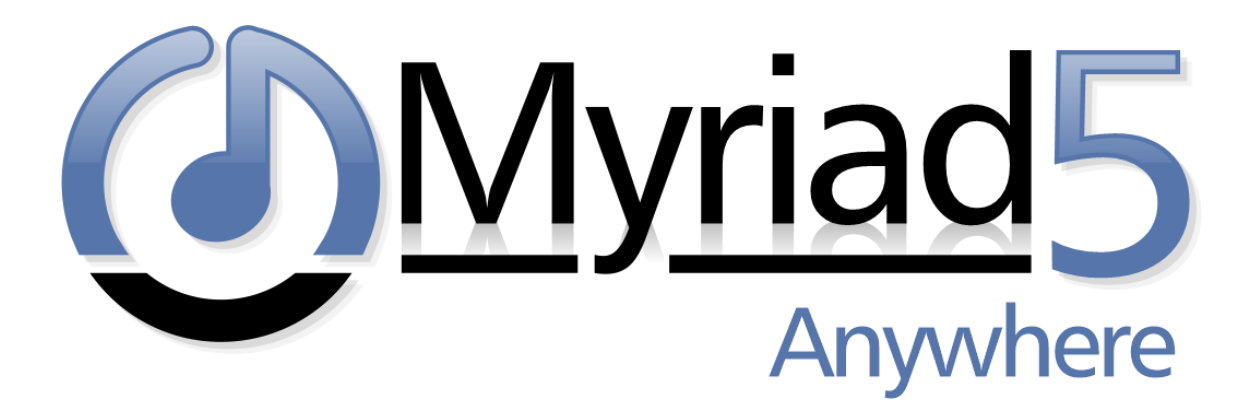

# Myriad Anywhere v5 Self Hosted – Setup Guide

Revision 1.2

Last Updated: 05/09/2023

### Contents

| What Is "Remote Voice Tracking" (RVT)?                       | . 3 |
|--------------------------------------------------------------|-----|
| What Is Myriad Anywhere (Self Hosted)?                       | . 4 |
| Initial Installation & Setup for Myriad Anywhere Self Hosted | . 4 |
| Download The Files You Need                                  | . 5 |
| Installing Internet Information Services (IIS)               | . 6 |
| Installing Additional Prerequisites                          | . 7 |
| Install URLRewrite                                           | . 8 |
| Install Node.js                                              | . 8 |
| Install IISNode                                              | . 8 |
| Additional steps for installing Myriad Anywhere              | . 9 |
| Testing your Myriad Anywhere Site                            | 18  |
| Troubleshooting                                              | 19  |
| Webpage & YouTube Channel                                    | 19  |

## What Is "Remote Voice Tracking" (RVT)?

Remote Voice Tracking (or RVT) allows authorised presenters that are not physically located at your station to remote contribute voice links to Log as well as edit the Log or alter the content that has been scheduled. This allows you to include links and shows from presenters without them needing to physically visit your studios. Some of the tools or facilities that can be accessed from RVT include:

- View and edit the log.
  - o Soft delete items.
  - Move items within the Log.
  - Add new Log items.
  - Edit existing Log Items (meta data such as scripts, AutoHooks etc not audio)
- View Library and Media Wall.
- Search Library.
- Drag content for the Library or Media Wall to the Log.
- Edit segues on Log items and Voice Tracks.
- Record new Voice Tracks into the Log.

We offer three paths to enabling RVT at your station.

- Desktop RVT Client Each authorised presenter is issued with a Windows Application that they can
  install on their home computer or laptop. This application connects to the Remote Edit Server
  application and allows remote manipulation of the log as well as the contribution of Voice Tracks.
  This solution offers the best user experience as the application is running on the local PC but the
  downside is that it is only suitable for Windows PC's and it does require some network setup at the
  station to handle connections and security. This option is included free of charge with all Myriad 5
  Playout Studio installations.
- Myriad Anywhere (Self Hosted) With this solution, instead of providing the presenters with an application that must be installed on their home PC or laptop, the RVT tools are accessed via Chrome or Firefox web browsers which means you can access them from any Windows PC, Linux PC or Mac. Currently you cannot access Anywhere from iOS tablets as they do not support the OPUS audio codec that Anywhere uses. The major advantage of this solution is that the users can access the RVT tools from anywhere and from a wider range of devices. The downside is that to 'self-host' you will need both secure web hosting infrastructure and knowledge of how to deploy and maintain hosted web solutions. This option is included free of charge with all Myriad 5 Playout Studio installations.
- Myriad Anywhere Cloud This option offers the same advantages as the 'self-hosted' option but the hosting element is relocated to our secure cloud platform and RES provides a secure, direct connection to the cloud platform through your firewall. This has the big advantage that you do not need to host your own Anywhere portal, manage hosting and security or allow 'real world' traffic onto your network via your firewall. There is a small monthly fee to access Myriad Anywhere Cloud.

### What Is Myriad Anywhere (Self Hosted)?

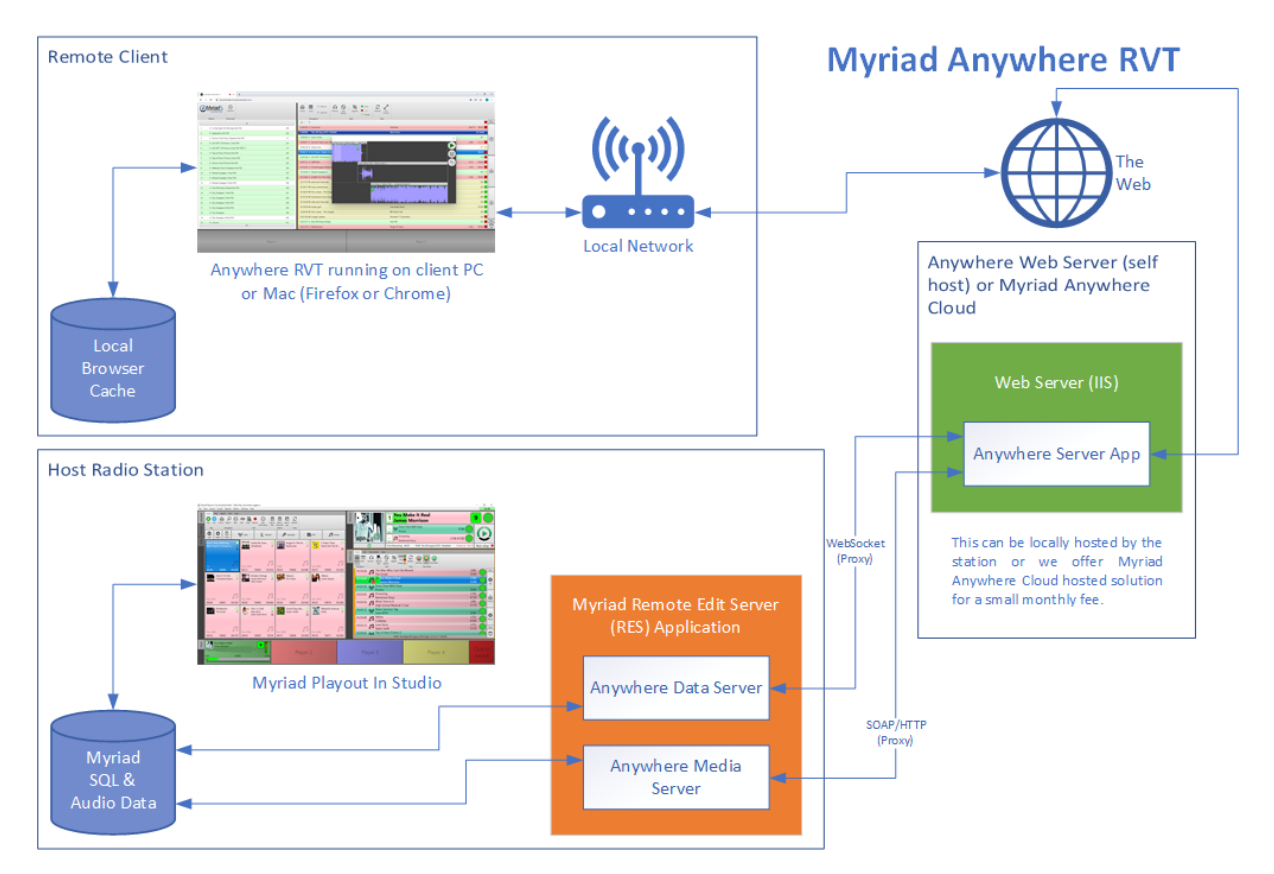

With this solution, you control the platform that hosts Myriad Anywhere. This means that you provide both the web server that the Anywhere Web Service runs on, and the hosting for the web site that your presenter will visit to access Myriad Anywhere.

The main advantage to hosting Myriad Anywhere yourself is that you can control all aspects of the platform and security and because it is running on your own infrastructure, there are no additional hosting costs to pay to a 3<sup>rd</sup> party (unless you are using 3<sup>rd</sup> party cloud services of course).

### Initial Installation & Setup for Myriad Anywhere Self Hosted

This document will outline the process for installing and setting up the necessary components and infrastructure needed to enable you to host your own Myriad Anywhere (Self Hosted).

Before you get started, there are a few prerequisites you will need as well as some additional things you need to be aware of.

You will need:

- Full access to your web server (running Internet Information Services IIS).
- Suitable domain URL for users to access.
- SSL Certificate for your domain.
- Latest Remote Edit Server (RES) software.
- Remote Edit Server (RES) should be installed and configured on the same PC.

You should only attempt to setup a Myriad Anywhere (Self Hosted) if you are:

- Comfortable with all the terms, technology and systems listed above.
- Familiar with configuring and managing IIS.
- Have full admin access to all systems and authorisation to make changes.

This documentation is intended to provide a brief outline of the processes involved. It is assumed that you are already familiar with the underlying technology and have experience using all the tools involved. We will also not cover every step of each process so you may be required to follow onscreen instructions or do some independent research on how things may relate to your specific setup.

**CAUTION** – Whilst we have tried to make this process as simple as possible to allow a wide range of stations to participate in the Myriad Anywhere (Self Hosted), we are not able to offer specific technical assistance on the setup process. If you are not familiar and comfortable with the technologies and terms listed above, then you should carefully consider whether you should use Myriad Anywhere Cloud instead.

If you are not comfortable with setting up a self-hosted Myriad Anywhere but still want to offer Myriad Anywhere to your users, don't worry, we now offer a 'hosted' version of the solution called Myriad Anywhere Cloud which offers all the benefits of Myriad Anywhere but with virtually no setup needed at your station as everything is hosted on our secure cloud platform. Myriad Anywhere Cloud is available for a small monthly fee.

### Download The Files You Need

Before you start, it is a good idea to download the files you will for the process. You need to download two 'ZIP' files each of which contain numerous other files and folders.

| BroadcastRadio Q | HOME PRODUCTS + SERVICES + WEB RADIO SUPPORT + VIDEOS + BLOG CONTACT + ABOUT + STORE +                                                                                                    | f y o 🛛 🕯 |
|------------------|----------------------------------------------------------------------------------------------------|-----------|
|                  | Myriad SE Applications v4.5.21 - Released 27th November 2019                                                                                                    |           |
|                  | Beta releases are still underenies internal testing and are only notifably composed hyper support team. You should not use beta                                                                                                    |           |
|                  | per releases a la suit none going mema cecing and are only partially supported by your support centrin to anothe not use ceta<br>releases for any fon air or mission chical applications. For more details on Beta software <u>click here</u> .                                             |           |
|                  | Myria<br>Myriad Anywhere Public Beta<br>Production of the server RVT-Public Beta Trial requires a<br>redense to<br>please check the documentation below to make sure you are comfortable with the installation and<br>setup process.<br>Dyna<br>Installation & Setup Documentation<br>Motor |           |
|                  | Initial release 20/12/2019                                                                                                    |           |
|                  | Please download both Mynad Anywhere RVT & Prerequisites.                                                                                                    |           |
|                  |                                                                                                    |           |
|                  | Broadcast Radio Bootstuff                                                                                                    |           |
|                  | Droadcast nadio WNP Manager Pack                                                                                                    | (COM)     |
|                  |                                                                                                    | Тор       |

Visit: https://www.broadcastradio.com/myriad-5-playout-support#DownloadAnywhereBeta

- Click on Myriad Anywhere Download to download Anywhere.zip
- Click on Prerequisites Download to download Prerequisites.zip

Download both of zip files and extract them to a location that you can easily access later.

### Installing Internet Information Services (IIS)

• You will need to be running Windows 10 or Windows Server 2016 (or higher) in order to enable this feature.

Follow these steps

- 1. Click on the Windows Start button.
- 2. Type 'Turn Windows Features On or Off' and select that option once it appears.
- 3. Tick the Internet Information Services option.

| 📷 Windows Features                                                                                                    | _        |     | ×   |  |  |  |  |  |  |  |
|----------------------------------------------------------------------------------------------------|----------|-----|-----|--|--|--|--|--|--|--|
| Turn Windows features on or off                                                                                                    |          |     | ?   |  |  |  |  |  |  |  |
| To turn a feature on, select its checkbox. To turn a feature off, clear its checkbox. A filled box means that only part of the feature is turned on. |          |     |     |  |  |  |  |  |  |  |
| Active Directory Lightweight Directory                                                                                                    | Services |     | ^   |  |  |  |  |  |  |  |
| Containers                                                                                                    |          |     |     |  |  |  |  |  |  |  |
| Data Center Bridging                                                                                                    |          |     |     |  |  |  |  |  |  |  |
| 🗄 🔄 🖥 Device Lockdown                                                                                                    |          |     |     |  |  |  |  |  |  |  |
| Guarded Host                                                                                                    |          |     |     |  |  |  |  |  |  |  |
|                                                                                                    |          |     |     |  |  |  |  |  |  |  |
| Internet Explorer 11                                                                                                    |          |     |     |  |  |  |  |  |  |  |
| Internet Information Services                                                                                                    |          |     |     |  |  |  |  |  |  |  |
| 🕀 🗖 📊 FTP Server                                                                                                    | - 1      |     |     |  |  |  |  |  |  |  |
| 표 🔳 🔒 Web Management Tools                                                                                                    | - 1      |     |     |  |  |  |  |  |  |  |
| 🕀 🔳 🔒 World Wide Web Services                                                                                                    | - 1      |     |     |  |  |  |  |  |  |  |
| internet information Services Hostable                                                                                                    | web Core | •   | ¥   |  |  |  |  |  |  |  |
|                                                                                                    | ОК       | Can | cel |  |  |  |  |  |  |  |

Screen shot from Windows 10 option.

- 4. Navigate to the folder that IIS created on your C: drive C:\Inetpub.
- 5. Create a new folder under there called "Anywhere" (C:\Inetpub\Anywhere)
- 6. Locate the **Anywhere.zip** you downloaded earlier. Open the '.ZIP' file (or folder if you have extracted it already) and navigate to the Anywhere folder.
- 7. Copy the contents of the 'Anywhere' folder (this is the folder that contains the web.config file) into that C:\Inetpub\Anywhere folder created in step 5.
- 8. Make sure that new C:\Inetpub\Anywhere folder is NOT 'read only', and that all users have Read+Write (Full) access to that folder in particular the SYSTEM and NETWORK SERVICE accounts.

| Permissions for Anywhere     |               |        |
|------------------------------|---------------|--------|
| Security                     |               |        |
| Object name: C:\inetpub\Anyw | vhere         |        |
| Group or user names:         |               |        |
| SCREATOR OWNER               |               | ^      |
| SYSTEM                       |               |        |
| Administrators (KYLIE10\Adr  | ministrators) |        |
| 🎎 All MHH Users (AD\All MHH  | Users)        |        |
| SERVICE                      |               | ~      |
| <                            |               | >      |
|                              | Add           | Remove |
| Permissions for SYSTEM       | Allow         | Deny   |
| Full control                 | ~             | ^      |
| Modify                       | $\checkmark$  |        |
| Read & execute               | $\checkmark$  |        |
|                              | 1             |        |
| List folder contents         | ~             |        |
| List folder contents<br>Read | $\checkmark$  |        |
| List folder contents<br>Read |               |        |
| List folder contents<br>Read |               |        |

9. That should be the basic IIS installation complete.

### Installing Additional Prerequisites

In addition to IIS, there are there additional prerequisites that you also need to install in the same PC.

- URLRewrite
- Node.js
- IISNode

All three of these can be found in the Prerequisites folder than can be downloaded from the same location that you downloaded the Anywhere.zip file from.

| 📙   📝 📙 🛨                                                                                            | Extract                                         | Prerequisites                                 |             |         |                 |          | -                    |       | ×   |
|----------------------------------------------------------------------------------------------------|-------------------------------------------------|-----------------------------------------------|-------------|---------|-----------------|----------|----------------------|-------|-----|
| File Home Share View                                                                                 | Compressed Folder Tools                         |                                               |             |         |                 |          |                      |       | ^ ? |
| Documents                                                                                            | Pictures<br>2019 panel graphics<br>Innovated IT | expression fm<br>Messages<br>Stand-Background | *<br>*<br>* | Extract |                 |          |                      |       |     |
|                                                                                                    | Extract To                                      |                                               |             | un      |                 |          |                      |       |     |
| $\leftarrow$ $\rightarrow$ $\checkmark$ $\uparrow$ $\square$ $\rightarrow$ This PC $\rightarrow$ Dov | vnloads > Prerequisites (1).zi                  | > Prerequisites                               |             |         |                 | √ Č      | Search Prerequisites |       | Q   |
| 🗸 🛄 This PC                                                                                          | ^ Name                                          | ^                                             | Туре        |         | Compressed size | Password | Size                 | Ratio |     |
| > 🗊 3D Objects                                                                                       | 2 URLRe                                         | write                                         | File folder |         |                 |          |                      |       |     |
| > Desktop                                                                                            | 3 Node.                                         | s                                             | File folder |         |                 |          |                      |       |     |
| > 🛅 Documents                                                                                        | 4 IISNoc                                        | e                                             | File folder |         |                 |          |                      |       |     |
| > 🕂 Downloads                                                                                        |                                                 |                                               |             |         |                 |          |                      |       |     |
| > 🁌 Music                                                                                            |                                                 |                                               |             |         |                 |          |                      |       |     |
| > 📰 Pictures                                                                                         |                                                 |                                               |             |         |                 |          |                      |       |     |
| > 🗃 Videos                                                                                           |                                                 |                                               |             |         |                 |          |                      |       |     |
| > 🏪 Local Disk (C:)                                                                                  |                                                 |                                               |             |         |                 |          |                      |       |     |
| > 👝 New Volume (E:)                                                                                  |                                                 |                                               |             |         |                 |          |                      |       |     |
| > 👳 HR (H:)                                                                                          |                                                 |                                               |             |         |                 |          |                      |       |     |
| > 👳 Developer (O:)                                                                                   |                                                 |                                               |             |         |                 |          |                      |       |     |
| > 👳 Shared (P:)                                                                                      |                                                 |                                               |             |         |                 |          |                      |       |     |
| > 👳 Management (Q:)                                                                                  |                                                 |                                               |             |         |                 |          |                      |       |     |
| > 👳 Marketing (R:)                                                                                   |                                                 |                                               |             |         |                 |          |                      |       |     |
| > 👳 Support (S:)                                                                                     |                                                 |                                               |             |         |                 |          |                      |       |     |
| > 👳 TestData (T:)                                                                                    |                                                 |                                               |             |         |                 |          |                      |       |     |
| 5 items   2 items selected 3.88 KB                                                                   | v (                                             |                                               |             |         |                 |          |                      | - 1   |     |

Once downloaded, it is important to install each of the prerequisites in the correct order which is:

- 1. URLRewrite
- 2. Node.js
- 3. IISNode

#### Install URLRewrite

- 1. Open the URLRewrite folder and run 'rewrite\_amd64\_en-US.msi'
- 2. Follow the standard installation instructions for this application.
- 3. There are no options to worry about with this application so the process should complete after a few seconds.

#### Install Node.js

- 1. Open the Node.js folder and run 'node-v12.8.0-x64.msi'
- 2. Click Next on the first few steps of the installation wizard.
- 3. When prompted, click on the option to 'Automatically Install The Necessary Tools'.
- 4. The installation should then proceed as normal. During the installation process, there are a few times when a 'command' or 'powershell' window appears and asks you to 'press any key' to confirm. Follow all on screen instructions to complete the installation.
- 5. This process takes several minutes so be patient!
- 6. Once the final 'Powershell' process has completed, you will need to type '**enter**' and press return to close the Powershell.

#### Install IISNode

- 1. Open the IISNode folder and run 'iisnode-full-v0.2.21-x64.msi'
- 2. Follow the standard instructions on the installation program. There are no options to worry about so the process should be completed fairly quickly.

All prerequisites are now installed.

### Additional steps for installing Myriad Anywhere

There are a few additional steps that need to be competed for everything to work. This information was taken from articles

here https://github.com/tjanczuk/iisnode/issues/52

and

#### https://github.com/tjanczuk/iisnode/issues/497

Although there is no need to read these as the steps required are summarized below.

- 1. Launch the IIS Manager (Internet Information Services Manager) and highlight the top node in the tree.
- 2. In the center section, look in the bottom section under "Management" and double click on Feature Delegation.

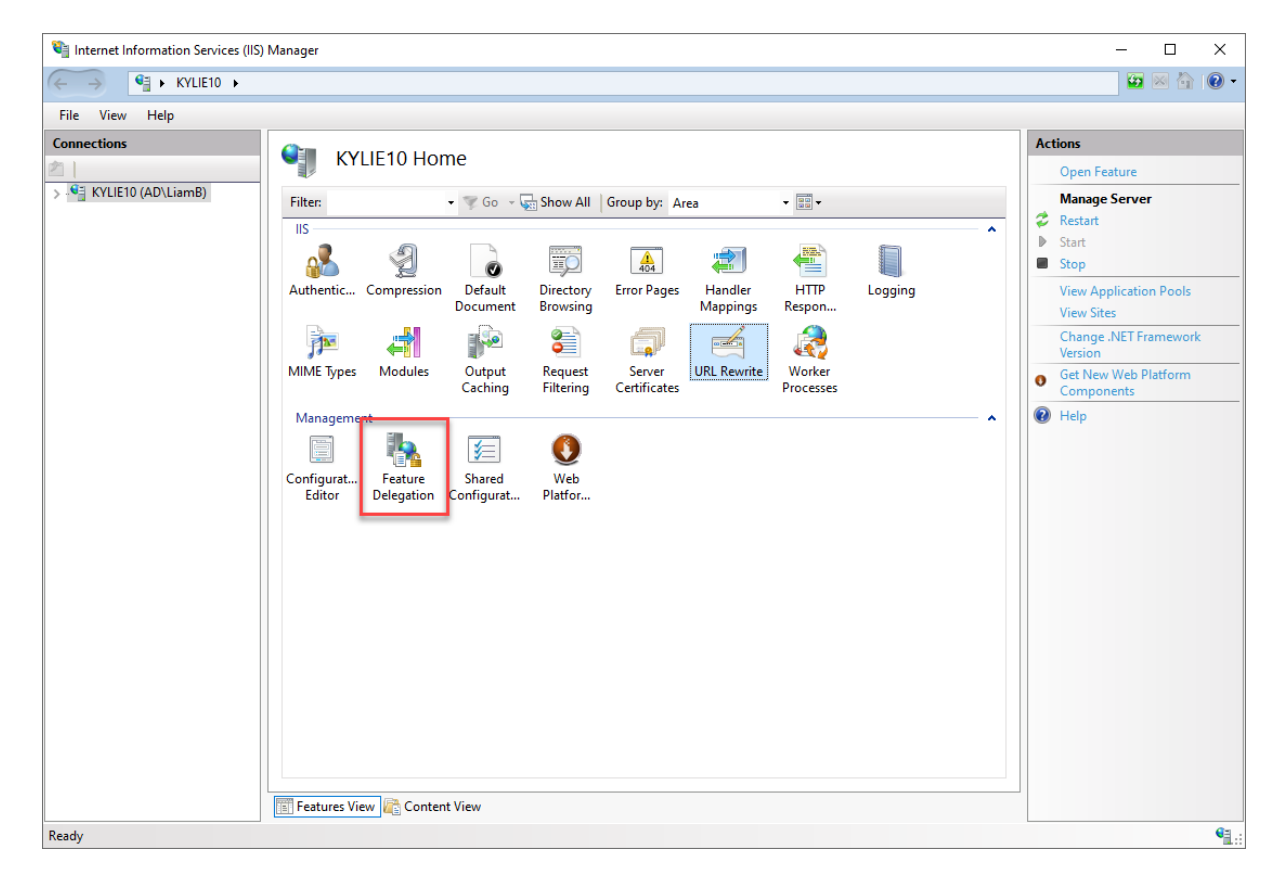

*3.* Find "Handler Mappings" in the list and highlight it, then on the top right-hand side, select "Read/Write" to update it to Delegation: *Read/Write*.

| 🕞 Internet Information Services (IIS) Manager                                                                                                    | - 0                                                                                                    | ×       |
|----------------------------------------------------------------------------------------------------|----------------------------------------------------------------------------------------------------|---------|
| ← →                                                                                                    | 🖅 🖂 🕻                                                                                                    | • 💿 •   |
| File View Help                                                                                                    |                                                                                                    |         |
| Connections       Feature Delegation       Act         Application Pools       Group by: No Grouping       •       •         Application Pools       Group by: No Grouping       •       •         Asp. NET Impersonation       Read/Write       Delegation       Read/Write         Default Document       Read/Write       Default Document       Read/Write         Default Document       Read/Write       •       •         HITD Response Headers       Read/Write       •       •         Logging       Not belegated       Read/Write       •         Use bis features Delegation       Read/Write       •       •         Default Document       Read/Write       •       •       •         Use gated       Feature Delegation       Read/Write       •       •         HITD Response Headers       Read/Write       •       •       •         Use platform Installer       Read/Write       •       •       •       •         Web Platform Installer       Read/Write       •       •       •       •       •         If the plate to minstaller       Read/Write       •       •       •       •       •       •       •       •       • <t< td=""><td>tions<br/>Set Feature Delegati<br/>Read Only<br/>Not Delegated<br/>Reset to Inherited<br/>Reset All Delegation<br/>Custom Site Delegatio<br/>Help</td><td>ک۳<br/>∩</td></t<> | tions<br>Set Feature Delegati<br>Read Only<br>Not Delegated<br>Reset to Inherited<br>Reset All Delegation<br>Custom Site Delegatio<br>Help | ک۳<br>∩ |

- 4. Return to the top left item in the tree view node.
- 5. In the center section, under IIS, double click on URL Rewrite.

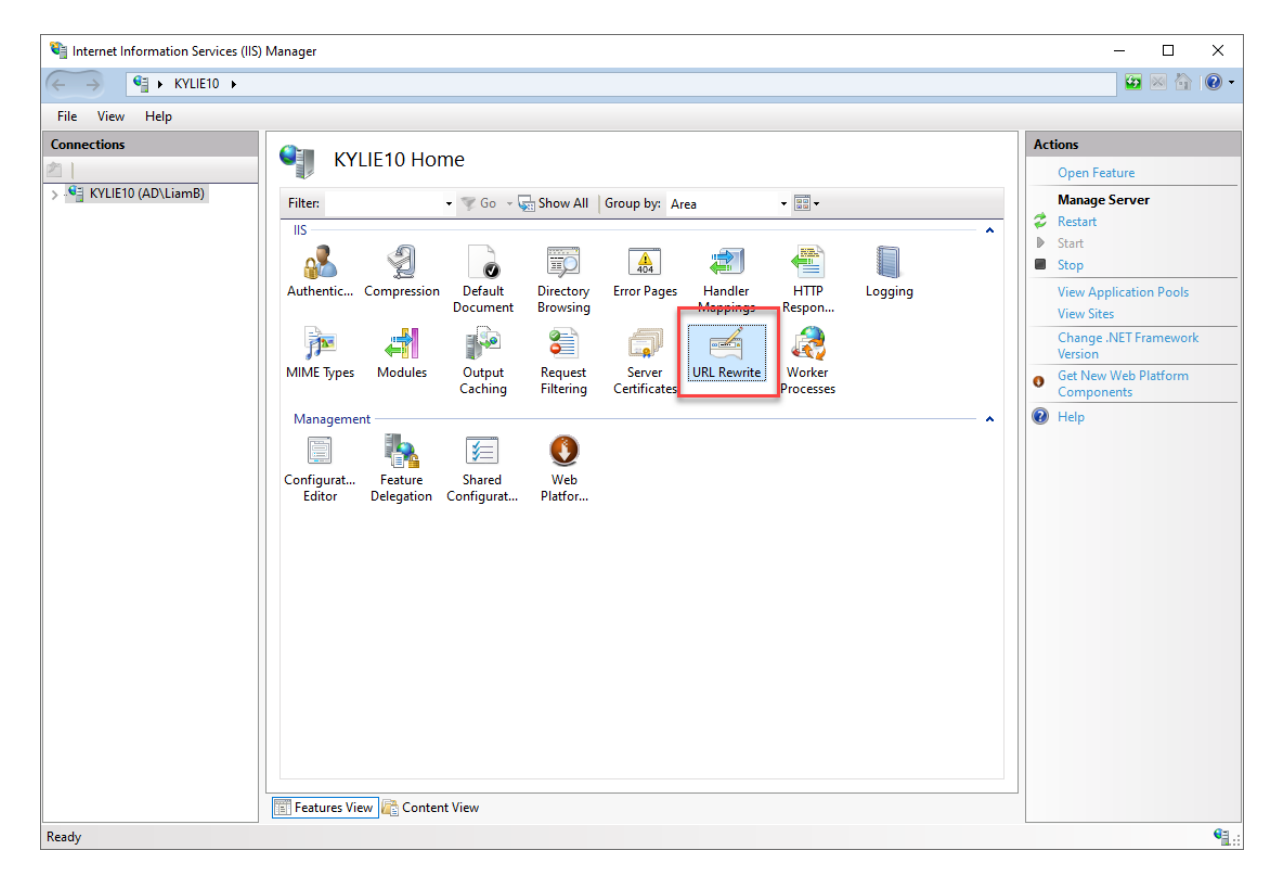

- 6. In the top right-hand corner click on "View Server Variables".
- 7. In the top right hand corner click on "Add.." and add a new variable called HTTP\_CONNECTION.

| Internet Information Services (IIS)    | 5) Manager                                              |                                                                 |                                                                |                                   | - 🗆 X        |
|----------------------------------------|---------------------------------------------------------|-----------------------------------------------------------------|----------------------------------------------------------------|-----------------------------------|--------------|
| ← → € KYLIE10 ►                        |                                                         |                                                                 |                                                                |                                   | 🔯 📧 🏠 🔞 🗸    |
| File View Help                         |                                                         |                                                                 |                                                                |                                   |              |
| Connections                            | Use this feature to man<br>Group by: No Groupin<br>Name | Server Variables<br>age the list of server variables th<br>ng   | hat you can set or change by using rewrite rules<br>Entry Type | Actions<br>Add<br>Backt<br>@ Help | to Rules     |
|                                        |                                                         | Add Server Variable<br>Server variable name:<br>HTTP_CONNECTION | ? X<br>2<br>OK Cancel                                          |                                   |              |
| Configuration: 'localhost' application | Features View 🚜 Co                                      | ntent View                                                      |                                                                |                                   | <b>e</b> ::: |

| Internet Information Services (IIS)                                                  | Manager                            |                     | - 🗆 ×                                           | ( |
|--------------------------------------------------------------------------------------|------------------------------------|---------------------|-------------------------------------------------|---|
| ← → € ► KYLIE10 ►                                                                    |                                    |                     | 🖸 🖄 😧                                           | • |
| File View Help                                                                       |                                    |                     |                                                 |   |
| Connections           KYLIE10 (AD\LiamB)           Application Pools           Sites | Actions<br>Add<br>Rename<br>Kenove |                     |                                                 |   |
|                                                                                      | Nume<br>HTTP_CONNECTION            | Entry Type<br>Local | <ul> <li>Back to Rules</li> <li>Help</li> </ul> |   |

- 8. Next you need to create a new Application Pool.
  - a. Expand the tree view in the top left and select the **Application Pools** option.
  - b. On the right-hand Actions section, click on Add Application Pool.

| Internet Information Services (IIS) | ) Manager                                                                |                                           |                                                                            |                                                                                             |                                                                                                  |                                                        |             |                           | -                        |                    | $\times$ |
|-------------------------------------|--------------------------------------------------------------------------|-------------------------------------------|----------------------------------------------------------------------------|---------------------------------------------------------------------------------------------|--------------------------------------------------------------------------------------------------|--------------------------------------------------------|-------------|---------------------------|--------------------------|--------------------|----------|
| ← →                                 | pplication Pools                                                         |                                           |                                                                            |                                                                                             |                                                                                                  |                                                        |             |                           | <b>60</b>                | 🖂 🏠                | • 1      |
| File View Help                      |                                                                          |                                           |                                                                            |                                                                                             |                                                                                                  |                                                        |             |                           |                          |                    |          |
| Connections                         | Applicat<br>processes, contain on<br>Filter:<br>Name<br>@ DefaultAppPool | ion Poo<br>or more a<br>Status<br>Started | age one list of ap<br>pplications, and<br>Go ~ 💽 Sho<br>.NET CLR V<br>v4.0 | plication pools on<br>provide isolation a<br>w All Group by:<br>Managed Pipel<br>Integrated | the server. Application<br>mong different applic<br>No Grouping<br>Identity<br>ApplicationPoolld | pools are associated v<br>ations.<br>Applications<br>1 | vith worker | Actions<br>Add .<br>Set A | Applicatio<br>pplication | n Pool<br>Pool Def | aults    |
|                                     |                                                                          |                                           |                                                                            |                                                                                             |                                                                                                  |                                                        |             |                           |                          |                    |          |

c. Type 'Myriad Anywhere' into the Name field and then click on OK.

| Add Application Pool                                                       | ?      | × |  |  |  |  |
|----------------------------------------------------------------------------|--------|---|--|--|--|--|
| Name:<br>Myriad Anywhere                                                   |        |   |  |  |  |  |
| .NET CLR version:<br>.NET CLR Version v4.0.30319<br>Managed pipeline mode: |        |   |  |  |  |  |
| Integrated ~                                                               | ately  |   |  |  |  |  |
| OK                                                                         | Cancel |   |  |  |  |  |

d. Next, select the **Myriad Anywhere** Application Pool you just created and then click on the **Advanced Settings** option in the right-hand Actions list.

| 📬 Internet Information Services (IIS) Manager |                                                                |                                                                  |                                                |                                                   |                                             |     |                                                               |                                 | ×     |
|-----------------------------------------------|----------------------------------------------------------------|------------------------------------------------------------------|------------------------------------------------|---------------------------------------------------|---------------------------------------------|-----|---------------------------------------------------------------|---------------------------------|-------|
| ← →                                           |                                                                |                                                                  |                                                |                                                   |                                             |     |                                                               |                                 |       |
| File View Help                                |                                                                |                                                                  |                                                |                                                   |                                             |     |                                                               |                                 |       |
| Connections                                   | Applicati<br>This page lets you view<br>processes, contain one | ON POOIS<br>and manage the list of a<br>or more applications, ar | application pools on<br>ad provide isolation a | the server. Application<br>mong different applica | pools are associated with worker<br>stions. | Act | ions<br>Add Application<br>Set Application<br>Application Poo | n Pool<br>Pool Defa<br>ol Tasks | aults |
| > - O Siles                                   | Filter                                                         | 👻 🐨 Go 👒 🙀 Sh                                                    | ow All Group by:                               | No Grouping                                       | •                                           | ₽   | Start                                                         |                                 |       |
|                                               | Name                                                           | Status .NET CLR V                                                | . Managed Pipel                                | Identity                                          | Applications                                | 2   | Stop<br>Recycle                                               |                                 |       |
|                                               | Myriad Anywhere                                                | Started v4.0<br>Started v4.0                                     | Integrated                                     | ApplicationPoolid                                 | 0                                           |     | Edit Application<br>Basic Settings                            | n Pool                          |       |
|                                               |                                                                |                                                                  |                                                |                                                   |                                             |     | Recycling<br>Advanced Settin                                  | ngs                             |       |
|                                               |                                                                |                                                                  |                                                |                                                   |                                             | ×   | Rename<br>Remove                                              |                                 |       |
|                                               |                                                                |                                                                  |                                                |                                                   |                                             |     | View Applicatio                                               | ns                              |       |

e. Scroll down until you find **Identity** (under Process Model) and then click on the 'edit' button to the right of the option.

| Advanced Settings       ?         Start Mode       OnDemand         CPU       0         Limit (percent)       0         Limit Action       NoAction         Limit Interval (minutes)       5         Processor Affinity Enabled       False         Processor Affinity Mask       4294967295         Process Model       Processor Affinity Mask (64-bit c 4294967295         Process Model       Process Model Event L         Identity       ApplicationPoolIdentity         Ide Time-out (minutes)       20         Ide Time-out Action       Terminate         Load User Profile       True         Maximum Worker Processes       1         Ping Enabled       True         Ping Maximum Response Time       90         Ping Period (seconds)       30         Shutdown Time Limit (seconds)       90         Identity       Ifdentity Type, username, password] Configures the application pool to rus as spuilt-in account, i.e. Application Pool Identity (recommended), Networds service, Local System, Local Service, or as a specific user identity.         OK       Cancel         Okale Time account:                                                                                                    |     |                                   |                                                                                                    |                                                                                    |                           |                 |           |   |
|----------------------------------------------------------------------------------------------------|-----|-----------------------------------|----------------------------------------------------------------------------------------------------|------------------------------------------------------------------------------------|---------------------------|-----------------|-----------|---|
| Start Mode       OnDemand         CPU       0         Limit (percent)       0         Limit Action       NoAction         Limit Interval (minutes)       5         Processor Affinity Enabled       False         Processor Affinity Mask (64-bit c 4294967295       Processor Affinity Mask (64-bit c 4294967295         V       Process Model         Senerate Process Model Event L       Identity         Identity       ApplicationPoolIdentity         Ide Time-out (minutes)       20         Ide Time-out Action       Terminate         Load User Profile       True         Maximum Worker Processes       1         Ping Enabled       True         Ping Maximum Response Time i       90         Ping Period (seconds)       30         Shutdown Time Limit (seconds)       90         Ping Period (seconds)       30         Shutdown Time Limit (seconds)       90         OK       Cancel         OK       Cancel         OK       Cancel         OK       Cancel         Change the Built-in Account option to Local System then click OK.         Application Pool Identity       ?         Image System                                                                                                    | A   | dva                               | anced Settings                                                                                                    |                                                                                    | Ĩ                         | ?               | ×         |   |
| CPU     Limit (percent)     O     Limit Action     NoAction     Limit Interval (minutes)     S     Processor Affinity Enabled     False     Processor Affinity Mask (64-bit c 4294967295     Process Model     Senerate Process Model Event L     Identity     Idle Time-out (minutes)     20     Idle Time-out (minutes)     20     Idle Time-out Action     True     Maximum Worker Processes     1     Ping Enabled     True     Ping Maximum Response Time 1     Ping Period (seconds)     30     Shutdown Time Limit (seconds)     90     Identity     Identity     Identity     Identity     Identity     Identity     Identity     Continue     D     D     Ping Period (seconds)     30     Shutdown Time Limit (seconds)     90     Identity     Identity     Identity     Identity     Identity     Identity     Identity     Identity     Identity     Identity     Identity     Identity     Continue     Ping Maximum Response Time 1     O     Ping Period (seconds)     30     Shutdown Time Limit (seconds)     90     Identity     Identity     Id | Г   |                                   | Start Made                                                                                                    | OnDonoond                                                                          |                           |                 |           | 1 |
| Limit (percent)       0         Limit Action       NoAction         Limit Interval (minutes)       5         Processor Affinity Enabled       False         Processor Affinity Mask (64-bit c 4294967295         Process Model         Senerate Process Model Event L         Identity       ApplicationPoolIdentity         Idle Time-out (minutes)       20         Idle Time-out (minutes)       20         Idle Time-out Action       Terminate         Load User Profile       True         Maximum Worker Processes       1         Ping Enabled       True         Maximum Response Time 1 90       90         Ping Period (seconds)       30         Shutdown Time Limit (seconds) 90       10         Identity       [identityType, username, password] Configures the application pool to ru as built-in account, i.e. Application Pool Identity (recommended), Netword Service, Local System, Local Service, or as a specific user identity.         OK       Cancel         Change the Built-in Account option to Local System then click OK.         Application Pool Identity       ? <ul> <li>Built-in account:</li> <li>LocalSystem</li> <li>Custom account:</li> <li>Set</li> </ul>                                                                                                    |     | ~                                 |                                                                                                    | UnDemand                                                                           |                           |                 |           |   |
| Limit deternity of Limit Action NoAction<br>Limit Interval (minutes) 5<br>Processor Affinity Enabled False<br>Processor Affinity Mask (4294967295<br>Processor Affinity Mask (64-bit c 4294967295<br><b>Process Model</b><br>Senerate Process Model Event L<br>Identity ApplicationPoolIdentity<br>Idle Time-out (minutes) 20<br>Idle Time-out Action Terminate<br>Load User Profile True<br>Maximum Worker Processes 1<br>Ping Enabled True<br>Ping Maximum Response Time i 90<br>Ping Period (seconds) 30<br>Shutdown Time Limit (seconds) 90<br>Identity<br>[identityType, username, password] Configures the application pool to ru<br>as built-in account, i.e. Application Pool Identity (recommended), Network<br>Service, Local System, Local Service, or as a specific user identity.<br>(Maximum Pool Identity ?<br>Maximum Pool Identity ?<br>Change the Built-in Account option to Local System then click OK.<br>Application Pool Identity ?<br>Custom account:<br>Custom account:                                                                                                    |     | *                                 | Limit (norcent)                                                                                                    | 0                                                                                  |                           |                 |           |   |
| Limit Action       Floation         Limit Interval (minutes)       5         Processor Affinity Enabled       False         Processor Affinity Mask (64-bit c 4294967295         Process Model         Senerate Process Model Event L         Identity       ApplicationPoolIdentity         Idle Time-out (minutes)       20         Idle Time-out Action       Terminate         Load User Profile       True         Maximum Worker Processes       1         Ping Enabled       True         Ping Maximum Response Time i 90       90         Ping Period (seconds)       30         Shutdown Time Limit (seconds) 90       90         Identity       Identity         Identity       OK         Cancel       OK         Change the Built-in Account option to Local System then click OK.         Application Pool Identity       ?          Built-in account:         LocalSystem          Custom account:                                                                                                    |     |                                   | Limit (percent)                                                                                                    | U<br>No Action                                                                     |                           |                 | 1         |   |
| Link interval (nindes)       5         Processor Affinity Enabled       False         Processor Affinity Mask       4294967295         Process Model       Process Model         Senerate Process Model Event L       Identity         Idle Time-out (minutes)       20         Idle Time-out (minutes)       20         Idle Time-out Action       Terminate         Load User Profile       True         Maximum Worker Processes       1         Ping Enabled       True         Ping Period (seconds)       30         Shutdown Time Limit (seconds)       90         Identity       [identity/Type, username, password] Configures the application pool to ru as built-in account, i.e. Application Pool Identity (recommended), Network Service, Local System, Local Service, or as a specific user identity.         OK       Cancel         Change the Built-in Account option to Local System then click OK.         Application Pool Identity       ?          Built-in account:         LocalSystem          Custom account:                                                                                                    |     |                                   | Limit Action                                                                                                    | 5                                                                                  |                           |                 |           |   |
| Processor Affinity Mask 4294967295<br>Processor Affinity Mask (64-bit c 4294967295<br><b>Process Model</b><br>Senerate Process Model Event L<br>Identity ApplicationPoolIdentity<br>Idle Time-out (minutes) 20<br>Idle Time-out Action Terminate<br>Load User Profile True<br>Maximum Worker Processes 1<br>Ping Enabled True<br>Ping Maximum Response Time   90<br>Ping Period (seconds) 30<br>Shutdown Time Limit (seconds) 90<br>Identity<br>[identityType, username, password] Configures the application pool to ru<br>as built-in account, i.e. Application Pool Identity (recommended), Netword<br>Service, Local System, Local Service, or as a specific user identity.<br>(Change the Built-in Account option to Local System then click OK.<br>Application Pool Identity ?<br>( Custom account:                                                                                                    |     |                                   | Dresses Affinity Enabled                                                                                                | J<br>Falsa                                                                         |                           |                 |           |   |
| Processor Affinity Mask 4294907295<br>Processor Affinity Mask (64-bit c 4294967295<br>Process Model<br>Generate Process Model Event L<br>Identity ApplicationPoolIdentity<br>Idle Time-out (minutes) 20<br>Idle Time-out Action Terminate<br>Load User Profile True<br>Maximum Worker Processes 1<br>Ping Enabled True<br>Ping Maximum Response Time I 90<br>Ping Period (seconds) 30<br>Shutdown Time Limit (seconds) 90<br>Identity<br>[identityType, username, password] Configures the application pool to ru<br>as built-in account, i.e. Application Pool Identity (recommended), Network<br>Service, Local System, Local Service, or as a specific user identity.<br>(Marcel<br>Change the Built-in Account option to Local System then click OK.<br>Application Pool Identity ?<br>Built-in account:<br>Custom account:<br>Set                                                                                                    |     |                                   | Processor Affinity Enabled                                                                                              | raise<br>4304067305                                                                |                           |                 |           |   |
| Processor Administry Mask (64-bit C 4234907295     Process Model     Generate Process Model Event L     Identity    ApplicationPoolIdentity     Idle Time-out (minutes) 20     Idle Time-out Action Terminate     Load User Profile True     Maximum Worker Processes 1     Ping Enabled True     Ping Maximum Response Time   90     Ping Period (seconds) 30     Shutdown Time Limit (seconds) 90     Identity     [identityType, username, password] Configures the application pool to ru     as built-in account, i.e. Application Pool Identity (recommended), Networe     Service, Local System, Local Service, or as a specific user identity.     OK Cancel Change the Built-in Account option to Local System then click OK.     Application Pool Identity ?     Set     Custom account:         Set                                                                                                    |     |                                   | Processor Affinity Mask                                                                                                 | 4294907293                                                                         |                           |                 |           |   |
| Frocess Model Generate Process Model Event L   Identity ApplicationPoolIdentity   Idle Time-out (minutes) 20   Idle Time-out Action Terminate   Load User Profile True   Maximum Worker Processes 1   Ping Enabled True   Ping Maximum Response Time I 90   Ping Period (seconds) 30   Shutdown Time Limit (seconds) 90   Identity   [identity Type, username, password] Configures the application pool to ru as built-in account, i.e. Application Pool Identity (recommended), Network Service, Local System, Local Service, or as a specific user identity.   OK Cancel   Change the Built-in Account option to Local System then click OK.   Application Pool Identity ?   ( Custom account:   LocalSystem ~                                                                                                    |     |                                   | Processor Aminity Mask (04-bit o                                                                                        | 4294907295                                                                         |                           |                 |           |   |
| Identity       ApplicationPoolIdentity         Identity       ApplicationPoolIdentity         Ide Time-out Action       Terminate         Load User Profile       True         Maximum Worker Processes       1         Ping Enabled       True         Ping Maximum Response Time ( 90         Ping Period (seconds)       30         Shutdown Time Limit (seconds) 90         Identity         [identityType, username, password] Configures the application pool to ru as built-in account, i.e. Application Pool Identity (recommended), Network Service, Local System, Local Service, or as a specific user identity.         OK       Cancel         Change the Built-in Account option to Local System then click OK.         Application Pool Identity       ? <ul> <li>Built-in account:</li> <li>LocalSystem</li> <li>Custom account:</li> <li>Set</li> </ul>                                                                                                    |     | Č                                 | Generate Process Model Event L                                                                                          |                                                                                    |                           |                 |           |   |
| Idle Time-out (minutes)       20         Idle Time-out Action       Terminate         Load User Profile       True         Maximum Worker Processes       1         Ping Enabled       True         Ping Maximum Response Time I 90       90         Ping Period (seconds)       30         Shutdown Time Limit (seconds) 90       90         Identity       [identityType, username, password] Configures the application pool to ru as built-in account, i.e. Application Pool Identity (recommended), Network Service, Local System, Local Service, or as a specific user identity.         OK       Cancel         Change the Built-in Account option to Local System then click OK.         Application Pool Identity       ?             Built-in account:          Custom account:          Set                                                                                                    |     |                                   | Identity                                                                                                    | ApplicationPoolIdentit                                                             | v                         |                 | T         |   |
| Idle Time out Action       Terminate         Load User Profile       True         Maximum Worker Processes       1         Ping Enabled       True         Ping Maximum Response Time (90       90         Ping Period (seconds)       30         Shutdown Time Limit (seconds)       90         Identity       [identityType, username, password] Configures the application pool to ru as built-in account, i.e. Application Pool Identity (recommended), Network Service, Local System, Local Service, or as a specific user identity.         OK       Cancel         Change the Built-in Account option to Local System then click OK.         Application Pool Identity       ? <ul> <li>Built-in account:</li> <li>Custom account:</li> <li>Set</li> </ul>                                                                                                    |     |                                   | Idle Time-out (minutes)                                                                                                 | 20                                                                                 | <b>y</b>                  | - 6             | -         |   |
| Load User Profile       True         Maximum Worker Processes       1         Ping Enabled       True         Ping Maximum Response Time   90       Ping Period (seconds)         Shutdown Time Limit (seconds)       30         Shutdown Time Limit (seconds)       90         Identity       [identityType, username, password] Configures the application pool to ru as built-in account, i.e. Application Pool Identity (recommended), Network Service, Local System, Local Service, or as a specific user identity.         OK       Cancel         Change the Built-in Account option to Local System then click OK.         Application Pool Identity       ? <ul> <li>Built-in account:</li> <li>LocalSystem</li> <li>Custom account:</li> <li>Set</li> </ul>                                                                                                    |     |                                   | Idle Time-out Action                                                                                                    | Terminate                                                                          |                           |                 |           |   |
| Maximum Worker Processes 1<br>Ping Enabled True<br>Ping Maximum Response Time   90<br>Ping Period (seconds) 30<br>Shutdown Time Limit (seconds) 90<br>Identity<br>[identityType, username, password] Configures the application pool to ru<br>as built-in account, i.e. Application Pool Identity (recommended), Network<br>Service, Local System, Local Service, or as a specific user identity.<br>OK Cancel<br>Change the Built-in Account option to Local System then click OK.<br>Application Pool Identity ?<br>Built-in account:<br>LocalSystem \vee<br>Custom account:<br>Set                                                                                                    |     |                                   | Load User Profile                                                                                                    | True                                                                               |                           |                 |           |   |
| Ping Enabled       True         Ping Maximum Response Time   90         Ping Period (seconds)       30         Shutdown Time Limit (seconds)       90         Identity         [identityType, username, password] Configures the application pool to ru as built-in account, i.e. Application Pool Identity (recommended), Network Service, Local System, Local Service, or as a specific user identity.         OK       Cancel         Change the Built-in Account option to Local System then click OK.         Application Pool Identity       ? <ul> <li>Built-in account:</li> <li>LocalSystem</li> <li>Custom account:</li> <li>Set</li> </ul>                                                                                                    |     |                                   | Maximum Worker Processes                                                                                                | 1                                                                                  |                           |                 |           |   |
| Ping Maximum Response Time ( 90<br>Ping Period (seconds) 30<br>Shutdown Time Limit (seconds) 90<br>Identity<br>[identityType, username, password] Configures the application pool to ru<br>as built-in account, i.e. Application Pool Identity (recommended), Network<br>Service, Local System, Local Service, or as a specific user identity.<br>OK Cancel<br>Change the Built-in Account option to Local System then click OK.<br>Application Pool Identity ?<br>Built-in account:<br>LocalSystem ✓<br>Custom account:<br>Set                                                                                                    |     |                                   | Ping Enabled                                                                                                    | True                                                                               |                           |                 |           |   |
| Ping Period (seconds)       30         Shutdown Time Limit (seconds)       90         Identity       [identityType, username, password] Configures the application pool to ru as built-in account, i.e. Application Pool Identity (recommended), Network Service, Local System, Local Service, or as a specific user identity.         OK       Cancel         Change the Built-in Account option to Local System then click OK.         Application Pool Identity       ? <ul> <li>Built-in account:</li> <li>CocalSystem</li> <li>Custom account:</li> <li>Set</li> </ul>                                                                                                    |     |                                   | Ping Maximum Response Time                                                                                              | 90                                                                                 |                           |                 |           |   |
| Shutdown Time Limit (seconds) 90         Identity         [identityType, username, password] Configures the application pool to ru as built-in account, i.e. Application Pool Identity (recommended), Network Service, Local System, Local Service, or as a specific user identity.         OK       Cancel         Change the Built-in Account option to Local System then click OK.         Application Pool Identity       ? <ul> <li>Built-in account:</li> <li>LocalSystem</li> <li>Custom account:</li> <li>Set</li> </ul>                                                                                                    |     |                                   | Ping Period (seconds)                                                                                                   | 30                                                                                 |                           |                 |           |   |
| Identity         [identityType, username, password] Configures the application pool to ru as built-in account, i.e. Application Pool Identity (recommended), Network Service, Local System, Local Service, or as a specific user identity.         OK       Cancel         Change the Built-in Account option to Local System then click OK.         Application Pool Identity       ?         Image the Built-in account:                                                                                                    |     |                                   | Shutdown Time Limit (seconds)                                                                                           | 90                                                                                 |                           |                 | ~         |   |
| OK Cancel Change the Built-in Account option to Local System then click OK. Application Pool Identity   Built-in account: LocalSystem  Custom account: Set                                                                                                    |     | <b>ide</b><br>[ide<br>as l<br>Ser | entity<br>entityType, username, password]<br>built-in account, i.e. Application I<br>vice, Local System, Local Service, | Configures the applicatio<br>Pool Identity (recommen<br>or as a specific user ider | on po<br>ided),<br>itity. | ol to r<br>Netw | un<br>ork |   |
| OK       Cancel         Change the Built-in Account option to Local System then click OK.         Application Pool Identity       ? <ul> <li>Built-in account:</li> <li>LocalSystem</li> <li>Custom account:</li> <li>Set</li> </ul>                                                                                                    | L   |                                   |                                                                                                    |                                                                                    |                           |                 |           | ] |
| Change the Built-in Account option to Local System then click OK.   Application Pool Identity ?              Built-in account:               Custom account:      Set                                                                                                    |     |                                   |                                                                                                    | ОК                                                                                 | C                         | Cance           | I         |   |
| Application Pool Identity ?       O Custom account:     Set     Set     Set     Set     Set     Set     Set     Set                                                                                                    | Cha | ang                               | ge the <b>Built-in Account</b> optior                                                                                   | n to Local System ther                                                             | n click                   | κOK.            |           |   |
| <ul> <li>Built-in account:         <ul> <li>LocalSystem</li> <li>Custom account:</li> <li>Set</li> </ul> </li> </ul>                                                                                                    | A   | ppl                               | ication Pool Identity                                                                                                   | · · ·                                                                              | ?                         |                 | ×         |   |
| Built-in account:     LocalSystem     Custom account:     Set                                                                                                    |     | _                                 |                                                                                                    |                                                                                    |                           |                 |           |   |
| Custom account:<br>Set                                                                                                    | (   | ●                                 | Built-in account:                                                                                                    |                                                                                    |                           |                 |           |   |
| Custom account:                                                                                                    |     |                                   | LocalSystem                                                                                                    | ~                                                                                  |                           |                 |           |   |
| Set                                                                                                    |     | ~                                 | Curtana analista                                                                                                    |                                                                                    |                           |                 |           |   |
| Set                                                                                                    |     |                                   | Custom account:                                                                                                    |                                                                                    |                           |                 | _         |   |
|                                                                                                    |     |                                   |                                                                                                    |                                                                                    | Set                       | t               |           |   |
|                                                                                                    |     |                                   |                                                                                                    |                                                                                    |                           |                 |           |   |

g. You can click on OK to close the Advanced Settings window.

f.

- 9. Now you need to change the **Basic Settings** for your Default Website to 'point' at the folder created earlier.
  - a. Click on the **Default Website** node in the left-hand tree view and then click on the **Basic Settings** option in the right 'Actions' section.

οк

Cancel

| 警 Internet Information Services (IIS) Manager                                                                                                    | – 🗆 X                                                                                                    |
|----------------------------------------------------------------------------------------------------|----------------------------------------------------------------------------------------------------|
| ← →                                                                                                    | 🔁 🖂 🟠 🔞 🗸                                                                                                    |
| File View Help                                                                                                    |                                                                                                    |
| Connections       Image: Content View         Image: Content View       Image: Content View         Image: Content View       Image: Content View | Actions         Actions         Edit Permissions         Edit Site         Bindings         Basic Settings         View Applications         View Virtual Directories         Manage Website         Actant         Stop         Browse Website         Browse *:80 (http)         Advanced Settings         Configure         Limits         HSTS         Gallery         Plap |
| Ready                                                                                                    | <b>4</b>                                                                                                    |

b. Click the **Select** button in the **Application Pool** section and select **Myriad Anywhere** from the drop-down list, then click OK.

| Edit Site                                                            |                                  |    | ?      | × |
|----------------------------------------------------------------------|----------------------------------|----|--------|---|
| Site name:<br>Default Web Site                                       | Application pool: DefaultAppPool |    | Select |   |
| Physical path:<br>C:\inetpub\Anywhere<br>Pass-through authentication |                                  | ]  |        |   |
| Connect as Test Setting                                              | IS                               | ОК | Cancel |   |

| Select Application Pool                            | ?      | ×      |
|----------------------------------------------------|--------|--------|
| Application pool:                                  |        |        |
| DefaultAppPool                                     |        | $\sim$ |
| DefaultAppPool                                     |        |        |
| Myriad Anywhere                                    |        |        |
| .Net CLR Version: 4.0<br>Pipeline mode: Integrated |        |        |
| ОК                                                 | Cancel |        |

c. In the **Physical Path** section, use the Browse button to select c:\inetpub\Anywhere.

| Edit Site                                                            |              | ?      | × |
|----------------------------------------------------------------------|--------------|--------|---|
| Site name: Application p<br>Default Web Site Myriad Anywl            | ool:<br>here | Select |   |
| Physical path:<br>C:\inetpub\Anywhere<br>Pass-through authentication |              |        |   |
| Connect as Test Settings                                             |              |        |   |
|                                                                      | ОК           | Cancel |   |

- 10. Next you need to add an SSL Certificate to your Default Website.
  - a. Click on the **Top Left Node** on the tree view to select your IIS server.
  - b. Double click on the Server Certificates option.

| 🕞 Internet Information Services (IIS) Manager                            | - 🗆 X                                                                                                    |
|--------------------------------------------------------------------------|----------------------------------------------------------------------------------------------------|
| ← →  ¥] + KYLIE10 +                                                      | 😰 🛛 🟠 🔞 🗸                                                                                                    |
| File View Help                                                           |                                                                                                    |
| Connections         Application Pools            •          •          • | Actions<br>Manage Server<br>Restart<br>Start<br>Stop<br>View Application Pools<br>View Sites<br>Change.NET Framework<br>Version<br>Get New Web Platform<br>Components<br>Help<br>Help |
|                                                                          |                                                                                                    |

- c. For testing purposes, you can use the **Self-Signed Certificate** option. On the right-hand Actions section, click on the **Create Self-Signed Certificate** option.
- d. Give your SSL certificate a name, select **Personal** from the drop-down list and then click on ok.

| Create Self-Signed Certificate                                                                                        | ?      | × |
|----------------------------------------------------------------------------------------------------|--------|---|
| Specify Friendly Name                                                                                                 |        |   |
| Specify a file name for the certificate request. This information can be sent to a certificate authority for signing: | r      |   |
| Specify a friendly name for the certificate:                                                                          |        |   |
| MyAnywhereBetaTrial                                                                                                   |        |   |
| Select a certificate store for the new certificate:     Personal   ~                                                  |        |   |
|                                                                                                    |        |   |
|                                                                                                    |        |   |
|                                                                                                    |        |   |
|                                                                                                    |        |   |
|                                                                                                    |        |   |
|                                                                                                    |        |   |
| ОК                                                                                                    | Cancel |   |

e. Click on the **Default Website** option on the left hand tree view and select the **Bindings** option from the right hand **Actions** menu.

| 🎙 Internet Information Services (IIS) Manager — 🗆 🛛 |                                                                                                    |                                                                                                    |  |
|-----------------------------------------------------|----------------------------------------------------------------------------------------------------|----------------------------------------------------------------------------------------------------|--|
| ← →                                                 | tes 🔸 Default Web Site 🔺                                                                                                    | 😰 🖂 🟠 🔞 🗸                                                                                                    |  |
| File View Help                                      |                                                                                                    |                                                                                                    |  |
| Connections                                         | Default Web Site Home         Filter:       • 🐨 Go - 🖕 Show All Group by: Area       • 🖼 •                                                                                                    | Actions<br>Explore<br>Edit Permissions                                                                                                    |  |
| v 🔮 Sites<br>> 🝚 Default Web Site                   | IIS<br>Authentic Compression<br>Default<br>Document<br>Default<br>Document<br>Default<br>Directory<br>Browsing<br>Error Pages<br>Handler<br>Mappings<br>Respon                                                                                                    | Bindings<br>Basic Settings<br>View Applications<br>View Virtual Directories                                                                                                    |  |
|                                                     | Image: State of the state of the state | Manage Website     Image: Constraint of the second second se |  |

- f. Click on the **Add** button.
- g. Select **HTTPS** from the Type drop down.
- h. Select your newly created certificate from the SSL Certificate drop down.

| Add Site Binding                         | ?      | Х |
|------------------------------------------|--------|---|
| Type:IP address:Port:httpsAll Unassigned |        |   |
| Host name:                               |        |   |
|                                          |        |   |
| Require Server Name Indication           |        |   |
|                                          |        |   |
| Disable HTTP/2                           |        |   |
| Disable OCSP Stapling                    |        |   |
|                                          |        |   |
| SSL certificate: 2                       |        |   |
| MyAnywhereBetaTrial $\checkmark$ Select  | View   |   |
|                                          |        |   |
| ок                                       | Cancel |   |
|                                          |        |   |

i. Click on OK. You can now close IIS Manager as everything should be setup.

# Testing your Myriad Anywhere Site

You should now be able to test your Myriad Anywhere site by visiting:

### https://localhost

| Ø Myriad Anywhere 5 × +        | - σ ×                                                                                                    |
|--------------------------------|----------------------------------------------------------------------------------------------------|
| ← → C A Not secure   localhost | x 🕚 i                                                                                                    |
| <b>Myriad</b><br>Anywhere Web  |                                                                                                    |
|                                | Username<br>[<br>Password<br>Connect                                                                                                    |
|                                | This is a confidential pre-watere extrem of Anymhaw Vale, and is not for guidic consumption. Passe (in not three this software).<br>@ E-matcast Refs 2018 AV rights reserved. 421 V3812.320 |

## Troubleshooting

- When you try access the website, please make sure you are using the https:// prefix most modern web browsers will only allow access to the microphone if the webpage is accessed via a secure https address.
- Currently, Anywhere is only supported on the very latest versions of Chrome and Firefox, so please make sure you are running the latest version of either Chrome or Firefox.
- Because the Certificate you created above is only a "Self Signed" certificate, most web browsers will display a warning message that the site isn't fully secure. You can ignore this warning during your testing. Once you are ready to open your Anywhere website up to your remote users you will very likely want to obtain and install a proper public SSL Certificate on your IIS installation. These are available from many vendors and usually you would purchase it via the company you registered your internet domain with. They will be able to provide installation instructions when you order the SSL certificate.
- If you see a 500.xxxx error message when you open the webpage, first, please try rebooting your PC. If you still see the issue, please check you have the latest Windows Updates installed as well.

Now that you have Myriad Anywhere Self Hosted installed, take a look at the Using Myriad Anywhere guide.

### Webpage & YouTube Channel

For more information on using Myriad Anywhere, check our Website and YouTube channels for regular updates.

### www.broadcastradio.com

https://youtube.com//c/Broadcastradio